## Normal.dot

Pour modifier le fichier "Normal.dot<sup>1</sup>" du logiciel Word et être conforme au niveau de la gestion des paragraphes et de l'interlignage.

## Procédure

1. Cliquez "droit" sur Normal dans le ruban "Styles" et sélectionnez "Modifier..."

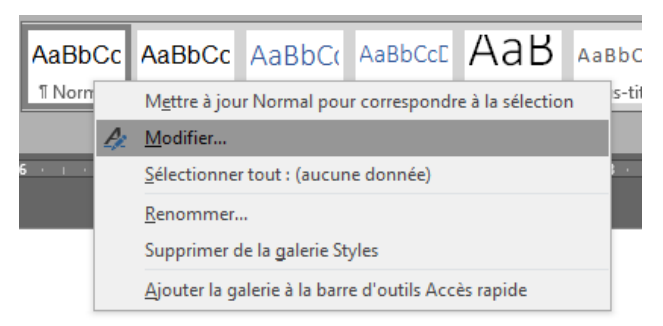

- 2. Dans la boîte de dialogue, sélectionnez la police "Arial + 12 pts" et cliquez sur le mode "Justifier".
- 3. Cliquez ensuite sur: "Format Paragraphe..." pour vous rendre dans la boîte de gestion des paragraphes.

| Modifier le style                                                                                                    |                       |    | ?      | ×      |  |  |  |
|----------------------------------------------------------------------------------------------------|-----------------------|----|--------|--------|--|--|--|
| Propriétés                                                                                                    |                       |    |        |        |  |  |  |
| <u>N</u> om :                                                                                                    | Normal                |    |        |        |  |  |  |
| Type de style :                                                                                                    | Paragraphe            |    |        | $\sim$ |  |  |  |
| Style basé sur :                                                                                                    | (aucun style)         |    |        | $\sim$ |  |  |  |
| <u>S</u> tyle du paragraphe suivant :                                                                                                    | ¶ Normal              |    |        | $\sim$ |  |  |  |
| Mise en forme                                                                                                    |                       |    |        |        |  |  |  |
| Arial 🗸 12                                                                                                    | ✓ G I S Automatique ✓ |    |        |        |  |  |  |
| = = = =   =                                                                                                    |                       |    |        |        |  |  |  |
| Paragraphe précédent Paragraphe précédent Paragraphe précéden |                       |    |        |        |  |  |  |
| F <u>o</u> rmat ▼                                                                                                    |                       | ок | Annule | r      |  |  |  |
| Poli <u>c</u> e                                                                                                    |                       |    |        |        |  |  |  |
| o <u>P</u> aragraphe                                                                                                    |                       |    |        |        |  |  |  |
|                                                                                                    |                       |    |        |        |  |  |  |
| <u>B</u> ordure                                                                                                    |                       |    |        |        |  |  |  |
| Langue                                                                                                    |                       |    |        |        |  |  |  |
| Cagre                                                                                                    |                       |    |        |        |  |  |  |
| Touche de raccourci                                                                                                    |                       |    |        |        |  |  |  |
| Effets de texte                                                                                                    |                       |    |        |        |  |  |  |
| Eners de texte                                                                                                    |                       |    |        |        |  |  |  |

4. Cliquez ensuite sur: "Format – Paragraphe..." pour vous rendre dans la boîte de gestion des paragraphes.

1

<sup>&</sup>lt;sup>1</sup> Attention la procédure est à recommencer si vous changez d'ordinateur que ce soit à la maison ou en classe.

## Normal.dot

- 5. Dans la boîte "Paragraphe" vérifiez que "Retrait" et "Espacement" indiquent [0 cm – 0 cm – (aucun)] pour l'option "Retrait" et [0 pt – 0 pt – Simple] pour "Espacement".
  6. Pour terminer, validez en cliquant sur "OK" et sortir de la boîte "Paragraphe".

| Paragraphe                                                                 |                                                                    |                                                                      | ?                  | × |
|----------------------------------------------------------------------------|--------------------------------------------------------------------|----------------------------------------------------------------------|--------------------|---|
| <u>R</u> etrait et espacement                                              | En <u>c</u> haînements                                             |                                                                      |                    |   |
| Général                                                                    |                                                                    |                                                                      |                    |   |
| Alignement :                                                               | Justifié 🗸 🗸                                                       |                                                                      |                    |   |
| <u>N</u> iveau hiérarchique :                                              | Corps de texte 🗸 🗸                                                 | Toujours réduit                                                      |                    |   |
| Retrait                                                                    |                                                                    |                                                                      |                    |   |
| <u>G</u> auche :                                                           | 0 cm ≑                                                             | De <u>1</u> re ligne :                                               | <u>D</u> e :       |   |
| Dr <u>o</u> ite :                                                          | 0 cm ≑                                                             | (aucun) 🗸                                                            |                    | - |
| Retraits <u>i</u> nversés                                                  |                                                                    |                                                                      |                    |   |
| Espacement                                                                 |                                                                    |                                                                      |                    |   |
| A <u>v</u> ant :                                                           | 0 pt 🖨                                                             | Inter <u>l</u> igne :                                                | D <u>e</u> :       |   |
| Aprè <u>s</u> :                                                            | 0 pt 🖨                                                             | Simple 🗸                                                             |                    | - |
| 🗌 Ne pas ajouter d'es                                                      | space entre les paragrap                                           | hes du même style                                                    |                    |   |
| Aparcu                                                                     |                                                                    |                                                                      |                    |   |
| Paragraphe précédent I<br>Paragraphe précédent I<br>Paragraphe précédent I | Paragraphe précédent Paragraphe<br>Paragraphe précédent Paragraphe | précédent Paragraphe précéden<br>précédent Paragraphe précéden       | t                  |   |
| Cliquez ensuite sur: "<br>paragraphes.<br>Paragraphe suivant Para          | Format – Paragraphe" pour vo<br>graphe suivant Paragraphe suivan   | us rendre dans la boîte de gest<br>t Paragraphe suivant Paragraphe s | ion des<br>suiwant |   |
|                                                                            |                                                                    |                                                                      |                    |   |

7. Pour que les modifications deviennent permanentes, cliquez la pastille "Nouveau documents basés sur ce modèle" et validez par "OK".

| Modifier le style                                                                                                    | ?                                                                                                    | ×      |
|----------------------------------------------------------------------------------------------------|----------------------------------------------------------------------------------------------------|--------|
| Propriétés                                                                                                    |                                                                                                    |        |
| <u>N</u> om :                                                                                                    | Normal                                                                                                    |        |
| Type de style :                                                                                                    | Paragraphe                                                                                                    | $\sim$ |
| Style basé sur :                                                                                                    | (aucun style)                                                                                                    | $\sim$ |
| Style du paragraphe suivant :                                                                                                    | ¶ Normal                                                                                                    | $\sim$ |
| Mise en forme                                                                                                    |                                                                                                    |        |
| Arial v 12                                                                                                    | ✓ G I S Automatique ✓                                                                                                    |        |
|                                                                                                    |                                                                                                    |        |
| Paragraphe précédent Pr<br>Pour terminer, val<br>Paragraphe suivant Para<br>suivant Paragraphe suiv<br>Paragraphe suivant Para<br>suivant Paragraphe suiv | aragraphe précédent Paragraphe précédent Paragraphe précédent<br>idez en cliquant sur "OK" et sortir de la boîte "Paragraphe".<br>graphe suivant Paragraphe suivant Paragraphe suivant Paragraphe suivant Paragraphe<br>ant Paragraphe suivant Paragraphe suivant Paragraphe suivant Paragraphe suivant<br>graphe suivant Paragraphe suivant Paragraphe suivant Paragraphe suivant<br>ant Paragraphe suivant Paragraphe suivant Paragraphe suivant Paragraphe<br>ant Paragraphe suivant Paragraphe suivant paragraphe suivant Paragraph |        |
| Police :(Par défaut) Arial, 12 pt,<br>Interligne : simple, Éviter veu<br>✓ Ajouter à la galerie de styles<br>○ Uniquement dans ce <u>d</u> ocumen         | Justifié<br>wes et orphelines, Style : Afficher dans la galerie Styles<br>nt   Nouveaux documents basés sur ce modèle                                                                                                    |        |
| F <u>o</u> rmat <del>▼</del>                                                                                                    | OK A                                                                                                    | nnuler |